# Развертывание ADFS на Windows Serverдля авторизации на внешних площадках

## Подготовительные действия

- 1.1. Добавить и настроить роль AD, завестипользователей.
- 1.2. Добавить роль IIS
- 1.3. Сгенерировать самоподписанный SSL сертификат (как сгенерировать

<u>самодписаный SSL сертификат</u>),либо использовать выпущенный для имеющегося домена

1.4. Если будет использоваться выпущенный сертификат, то необходимо выполнить его импорт

| Welcome to the Certificate Import Wizard                                                                                                    |
|----------------------------------------------------------------------------------------------------|
| This wizard helps you copy certificates, certificate trust lists, and certificate revocation<br>lists from your disk to a certificate store.                                                                                                    |
| A certificate, which is issued by a certification authority, is a confirmation of your identity<br>and contains information used to protect data or to establish secure network<br>connections. A certificate store is the system area where certificates are kept. |
| Store Location                                                                                                    |
| O Current User                                                                                                    |
| Local Machine                                                                                                    |
|                                                                                                    |

To continue, click Next.

🔶 🌛 Certificate Import Wizard

| Next | Cancel |
|------|--------|
|      |        |

🗧 🐓 Certificate Import Wizard

#### File to Import

Specify the file you want to import.

| File name:                                                                                                    | -      |
|----------------------------------------------------------------------------------------------------|--------|
| C: Yes the store of the store of the store o | Browse |
| Personal Information Exchange-PKCS #12 (.PFX,.P12)                                                                                                    |        |

Cryptographic Message Syntax Standard-PKCS #7 Certificates (.P7B)

Microsoft Serialized Certificate Store (.SST)

|   |       |                                 |                                                                                                    |                                      |                                |              |              | 1        | Vext          | Cancel | ] |
|---|-------|---------------------------------|----------------------------------------------------------------------------------------------------|--------------------------------------|--------------------------------|--------------|--------------|----------|---------------|--------|---|
| ÷ | Şə c  | ertifica                        | te Import Wiz                                                                                      | ard                                  |                                |              |              |          |               | ×      |   |
|   | Cer   | tificate :<br>Certific          | Store<br>ate stores are                                                                            | system area                          | as where ce                    | ertifica     | ates are kep | ot.      |               |        |   |
|   |       | Window<br>the cer               | ws can automa<br>tificate.                                                                         | tically select                       | a certificat                   | e stor       | re, or you c | an speci | ify a locatio | n for  |   |
|   |       | 0                               | Automatically s<br>Place all certific<br>Certificate stor                                          | elect the ce<br>ates in the f<br>re: | rtificate sto<br>following sto | re ba<br>ore | sed on the t | type of  | certificate   | _      |   |
|   | Selec | t Certif                        | Personal                                                                                           |                                      |                                | ×            |              |          | Browse        | e      |   |
|   | Selec | ct the ce                       | ertificate store                                                                                   | you want to                          | use.                           |              |              |          |               |        |   |
|   |       | Per<br>Tru<br>Ent<br>Int<br>Tru | sonal<br>sted Root Cert<br>erprise Trust<br>ermediate Cert<br>isted Publishers<br>trusted Certific | ification Aut<br>ification Aut<br>s  | horities<br>horities           | *            |              |          |               |        |   |
|   | S     | how phy                         | /sical stores                                                                                      |                                      |                                |              |              | Ν        | lext          | Cancel |   |
|   |       |                                 | (                                                                                                  | OK                                   | Cancel                         |              |              |          |               |        |   |

Нажать «Next», а на следующем экране «Finish».

1.5. Открыть оснастку управления IIS и для «Default Web Site» в секции SSL Settings выбрать пункт «Bindings...», добавить порт 443 и выбрать импортированный ранее сертификат.

| File View Help                                                                              |                                                                                                    |                                                                                       |                                                                 |                      |                              |              |           |                                      |
|---------------------------------------------------------------------------------------------|----------------------------------------------------------------------------------------------------|---------------------------------------------------------------------------------------|-----------------------------------------------------------------|----------------------|------------------------------|--------------|-----------|--------------------------------------|
| Connections                                                                                 |                                                                                                    | <u> </u>                                                                              | c                                                               |                      |                              |              |           |                                      |
| 🔍 - 🗔   🖄   😪                                                                               |                                                                                                    | D D                                                                                   | efault We                                                       | eb Site Hon          | ne                           |              |           |                                      |
| Start Page                                                                                  |                                                                                                    | Filter:                                                                               |                                                                 | - 🌱 Go - 🗔           | Show All                     | Group by: Ar | ea        | -                                    |
| DEV-DREAMTEAN     Application Po                                                            | ols                                                                                                    | IIS                                                                                   |                                                                 |                      |                              |              |           |                                      |
| V 🧃 Sites                                                                                   |                                                                                                    | ~?                                                                                    | A                                                               | 2                    |                              |              |           |                                      |
|                                                                                             | b Site                                                                                                    | (i)<br>Authentic                                                                      | Compressio                                                      | CO Default           | Directory                    | 404          | Handler   |                                      |
|                                                                                             |                                                                                                    | Authentic                                                                             | Compressio                                                      | Document             | Browsing                     | Enor Pages   | Mappings  |                                      |
|                                                                                             |                                                                                                    |                                                                                       |                                                                 | 215                  |                              |              | 2         |                                      |
|                                                                                             |                                                                                                    | НТТР                                                                                  | Logging                                                         |                      | Modules                      | Output       | Request   |                                      |
|                                                                                             |                                                                                                    | Respon                                                                                | Logging                                                         | initial types        | modules                      | Caching      | Filtering |                                      |
|                                                                                             |                                                                                                    | A                                                                                     |                                                                 |                      |                              |              |           |                                      |
|                                                                                             |                                                                                                    | SSL                                                                                   | Open Feature                                                    |                      |                              |              |           |                                      |
|                                                                                             |                                                                                                    |                                                                                       | Evolore                                                         |                      |                              |              |           |                                      |
|                                                                                             |                                                                                                    | M                                                                                     | Edit Permission                                                 | ns                   |                              |              |           |                                      |
|                                                                                             |                                                                                                    |                                                                                       | Bindinas                                                        |                      |                              |              |           |                                      |
|                                                                                             |                                                                                                    | Con                                                                                   | Basic Settings                                                  |                      |                              |              |           |                                      |
|                                                                                             |                                                                                                    | 1                                                                                     | View Applicatio                                                 | ons                  |                              |              |           |                                      |
|                                                                                             |                                                                                                    |                                                                                       | View Virtual Di                                                 | rectories            |                              |              |           |                                      |
|                                                                                             |                                                                                                    | 1                                                                                     | Manage Websi                                                    | ite 🕨                |                              |              |           |                                      |
|                                                                                             |                                                                                                    |                                                                                       |                                                                 |                      |                              |              |           |                                      |
|                                                                                             |                                                                                                    |                                                                                       | Help                                                            |                      |                              |              |           |                                      |
|                                                                                             | Site Bindings                                                                                                    | <b>@</b>                                                                              | Help                                                            |                      |                              |              |           | 7                                    |
| <u> </u>                                                                                    | Site Bindings                                                                                                    | ee Host Name                                                                          | Help                                                            | IP Address           | Binding                      | oforma       | r         | ?<br>Add                             |
| entic Compression D                                                                         | Site Bindings                                                                                                    | lost Name                                                                             | Help<br>Port<br>80                                              | IP Address           | Binding Ir                   | nforma       |           | ?<br>Add                             |
| entic Compression D<br>Do                                                                   | Site Bindings Type H http https                                                                                             | lost Name                                                                             | Help<br>Port<br>80<br>443                                       | IP Address<br>*      | Binding Ir                   | nforma       |           | ?<br>Add<br>Edit                     |
| entic Compression D<br>Do                                                                   | Site Bindings<br>Type H<br>http<br>https<br>Edit Site Bindin                                                                | Host Name                                                                             | Help<br>Port<br>80<br>443                                       | IP Address<br>*<br>* | Binding Ir                   | nforma<br>?  | ×         | ?<br>Add<br>Edit<br>Remove           |
| entic Compression D<br>Do<br>TTP Logging M<br>pon                                           | Site Bindings<br>Type H<br>http<br>https<br>Edit Site Bindin                                                                | Host Name                                                                             | Help<br>Port<br>80<br>443                                       | IP Address<br>*<br>* | Binding Ir                   | nforma<br>?  | ×         | ?<br>Add<br>Edit<br>Remove<br>Browse |
| entic Compression D<br>Do<br>TTP Logging M<br>pon                                           | Site Bindings<br>Type H<br>http<br>https<br>Edit Site Bindin<br>Type:                                                       | Host Name                                                                             | Help<br>Port<br>80<br>443                                       | IP Address<br>*<br>* | Binding Ir                   | nforma<br>?  | ×         | ?<br>Add<br>Edit<br>Remove<br>Browse |
| entic Compression D<br>Do<br>TTP Logging M<br>pon                                           | Site Bindings<br>Type H<br>http<br>https<br>Edit Site Bindin<br>Type:<br>https                                              | Host Name                                                                             | Help<br>Port<br>80<br>443<br>iddress:<br>Unassigned             | IP Address<br>*<br>* | Binding Ir<br>Port-<br>V 443 | nforma<br>?  | ×         | ?<br>Add<br>Edit<br>Remove<br>Browse |
| entic Compression D<br>Do<br>Do<br>TTP Logging M<br>spon                                    | Site Bindings<br>Type H<br>http<br>https<br>Edit Site Bindin<br>Type:<br>https<br>Host name:                                | Host Name                                                                             | Help<br>Port<br>80<br>443<br>iddress:<br>Unassigned             | IP Address<br>*<br>* | Binding Ir                   | nforma<br>?  | ×         | ?<br>Add<br>Edit<br>Remove<br>Browse |
| entic Compression D<br>Do<br>TTP Logging M<br>Settings                                      | Site Bindings<br>Type H<br>http<br>https<br>Edit Site Bindin<br>Type:<br>https<br>Host name:                                | Host Name                                                                             | Help<br>Port<br>80<br>443<br>uddress:<br>Unassigned             | IP Address<br>*<br>* | Binding Ir<br>V 443          | nforma<br>?  | ×         | ?<br>Add<br>Edit<br>Remove<br>Browse |
| Anentic Compression D<br>Do<br>Do<br>TTP Logging M<br>spon<br>Settings                      | Site Bindings Type H https Edit Site Bindin Type: https Host name: Require Se                                               | Host Name                                                                             | Help<br>Port<br>80<br>443<br>ddress:<br>Unassigned              | IP Address<br>*<br>* | Binding Ir                   | nforma<br>?  | ×         | ?<br>Add<br>Edit<br>Remove<br>Browse |
| Anentic Compression D<br>Do<br>Do<br>TTP Logging M<br>spon<br>Settings                      | Site Bindings Type H http https Edit Site Bindin Type: https Host name: C Require Se                                        | Host Name                                                                             | Help<br>Port<br>80<br>443<br>uddress:<br>Unassigned<br>dication | IP Address<br>*<br>* | Binding Ir                   | nforma<br>?  | ×         | ?<br>Add<br>Edit<br>Remove<br>Browse |
| ientic Compression D<br>Do<br>Do<br>TTP Logging M<br>ipon                                   | Site Bindings Type H http https Edit Site Bindin Type: https Host name: Require Se                                          | Host Name                                                                             | Help Port 80 443 ddress: Unassigned dication                    | IP Address<br>*<br>* | Binding Ir                   | nforma<br>?  | ×         | ?<br>Add<br>Edit<br>Remove<br>Browse |
| entic Compression D<br>Do<br>TTP Logging M<br>pon<br>igurat<br>jigurat                      | Site Bindings Type H http https Edit Site Bindin Type: https Host name: Bindin Require Se Disable HT                        | Host Name                                                                             | Help Port 80 443 ddress: Unassigned dication                    | IP Address<br>*<br>* | Binding Ir                   | nforma<br>?  | ×         | ?<br>Add<br>Edit<br>Remove<br>Browse |
| entic Compression D<br>Do<br>TTP Logging M<br>pon<br>ettings<br>nagement<br>igurat<br>jitor | Site Bindings Type H https Edit Site Bindin Type: https Host name: C C C C C C C C C C C C C C C C C C C                    | Host Name<br>Ing<br>IP a<br>All<br>erver Name In<br>TTP/2<br>CSP Stapling             | Help Port 80 443 ddress: Unassigned dication                    | IP Address<br>*<br>* | Binding Ir<br>V 443          | nforma<br>?  | ×         | ?<br>Add<br>Edit<br>Browse<br>Browse |
| entic Compression D<br>Do<br>TTP Logging M<br>pon<br>ettings                                | Site Bindings Type H http https Edit Site Bindin Type: https Host name: Require See Disable HT Disable OC                   | Host Name<br>Ing<br>IP a<br>erver Name In<br>TTP/2<br>CSP Stapling                    | Help Port 80 443 ddress: Unassigned dication                    | IP Address<br>*<br>* | Binding Ir                   | nforma<br>?  | ×         | ?<br>Add<br>Edit<br>Browse<br>Browse |
| entic Compression D<br>Do<br>TTP Logging M<br>pon<br>ettings<br>nagement<br>gurat<br>itor   | Site Bindings Type H http https Edit Site Bindin Type: https Host name: Binding Require Second                              | Host Name<br>Ing<br>IP a<br>erver Name In<br>TTP/2<br>CSP Stapling                    | Help Port 80 443 ddress: Unassigned dication                    | IP Address<br>*<br>* | Binding Ir                   | nforma<br>?  | X         | ?<br>Add<br>Edit<br>Browse<br>Close  |
| entic Compression D<br>Do<br>TTP Logging M<br>pon<br>ettings<br>nagement<br>gurat<br>litor  | Site Bindings Type H http https Edit Site Bindin Type: https Host name: Disable H1 Disable OC                               | Host Name<br>Host Name<br>IP a<br>All<br>erver Name In<br>TTP/2<br>CSP Stapling<br>e: | Help Port 80 443 ddress: Unassigned dication                    | IP Address<br>*<br>* | Binding Ir                   | nforma<br>?  | ×         | ?<br>Add<br>Edit<br>Remove<br>Browse |
| entic Compression D<br>Do<br>TTP Logging M<br>pon<br>ettings<br>agement<br>gurat<br>itor    | Site Bindings Type H http https Edit Site Bindin Type: https Host name: Disable HI Disable OC SSL certificate *.testfact.ru | Host Name<br>Ing<br>IP a<br>All<br>erver Name In<br>TTP/2<br>CSP Stapling<br>e:       | Help Port 80 443 ddress: Unassigned dication                    | IP Address<br>*<br>* | Binding Ir                   | nforma<br>?  | ×         | ?<br>Add<br>Edit<br>Remove<br>Browse |

1.6. Создать пользователя в AD (например ADFS\_SVC). Это специальный сервисный аккаунт для подключения к AD.

# Добавление и настройка ADFS

# 2.1. Добавить роль ADFS

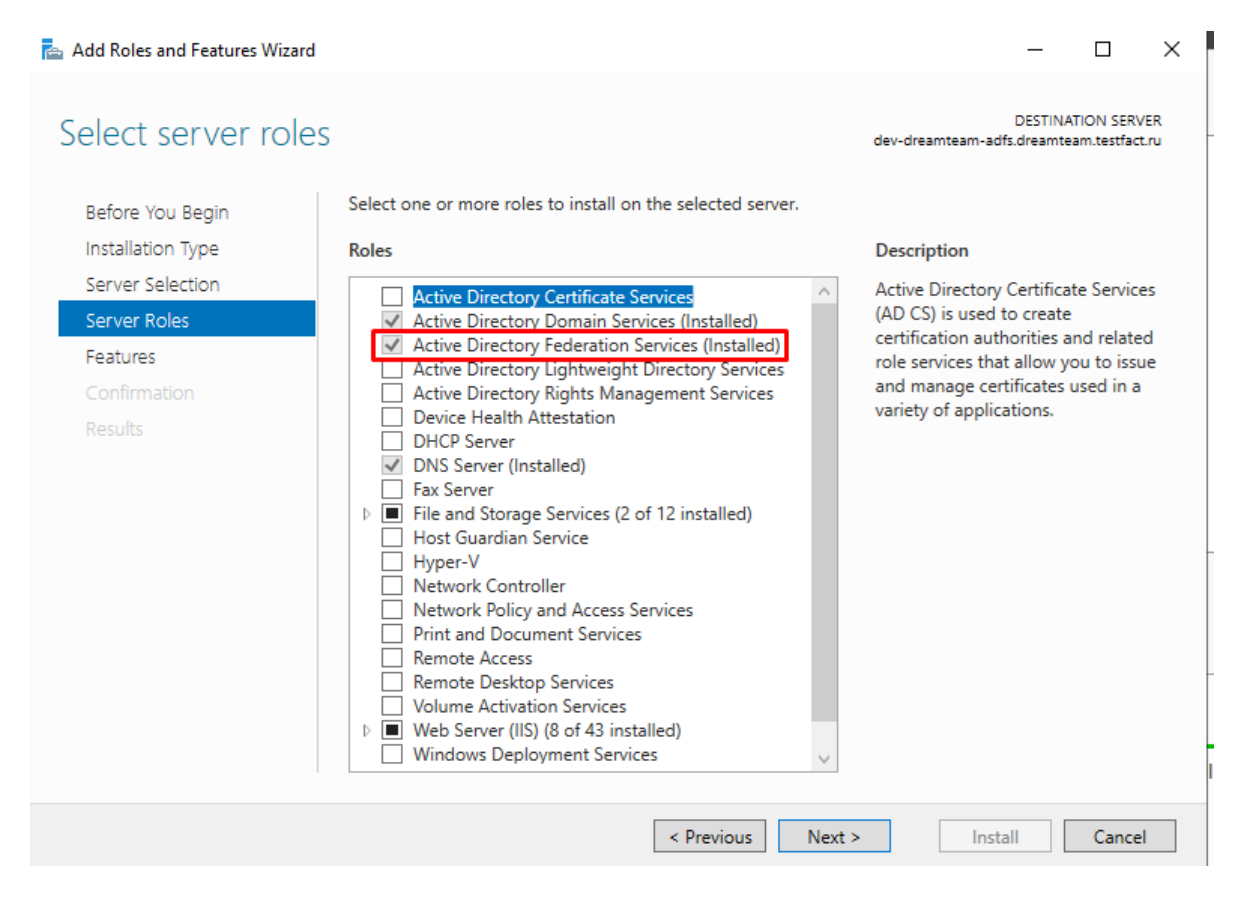

### 2.2. После установки необходимо вызвать мастер конфигурирования ADFS

## 2.3. Шаги мастера настройки следующие:

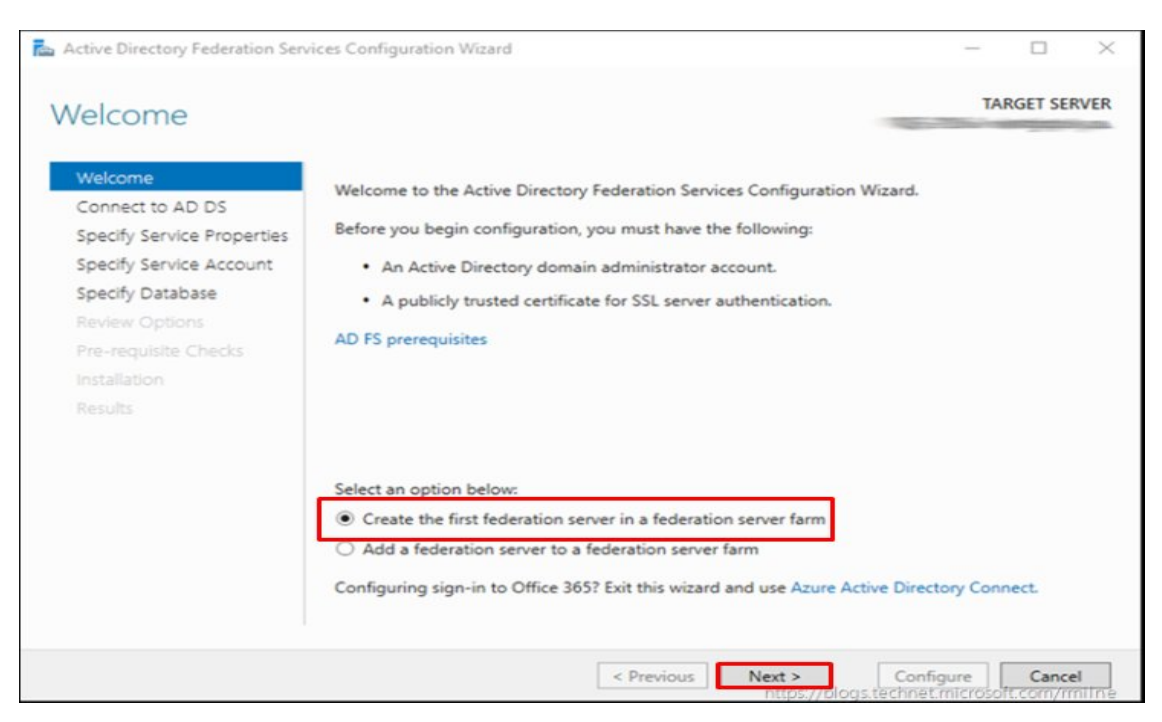

Указываем УЗ с правами администратора домена, от имени которой будем выполнять конфигурирование

| ctive Directory Federation Serv                                                                                                    | ices Configuration Wizard                                                                             | -                       |        | ×   |
|----------------------------------------------------------------------------------------------------|----------------------------------------------------------------------------------------------------|-------------------------|--------|-----|
| onnect to Active                                                                                                    | Directory Domain Services                                                                             | TARG                    | ET SER | VER |
| Welcome<br>Connect to AD DS                                                                                                    | Specify an account with Active Directory domain administrator pe<br>federation service configuration. | rmissions to perform th | ne     |     |
| Specify Service Properties<br>Specify Service Account<br>Specify Database<br>Review Options<br>Pre-requisite Checks<br>Installation<br>Results | Administrator (Current user)                                                                          | hange                   |        |     |

Выбираем сертификат, который мы импортировали на шаге 1.4, имя (например adfs.yourdomain.ru) и выводимое имя (оно будет отображаться на странице авторизации).

| 🚵 Active Directory Federation Serv                                                                                                    | ices Configuration Wizard                                    |                                                                                                   | -           |           | ×           |
|----------------------------------------------------------------------------------------------------|--------------------------------------------------------------|---------------------------------------------------------------------------------------------------|-------------|-----------|-------------|
| Specify Service Pr                                                                                                    | operties                                                     | -                                                                                                 | T/          | ARGET SEF | VER         |
| Welcome<br>Connect to AD DS                                                                                                    | SSL Certificate:                                             | <br>View                                                                                          | ]           | Import    |             |
| Specify Service Properties<br>Specify Service Account<br>Specify Database<br>Review Options<br>Pre-requisite Checks<br>Installation<br>Results | Federation Service Name:<br>Federation Service Display Name: | Example: fs.contoso.com<br>Users will see the display name at sig<br>Example: Contoso Corporation | ]<br>]n in. |           |             |
|                                                                                                    |                                                              | < Previous Next > Config<br>https://blogs.technet/                                                | gure        | Cance     | 4<br>nttrie |

Далее выбираем тип БД, создаем ее и завершаем настройку, пройдя по оставшимся шагам мастера (на этих шагах уже никаких парамеров менять/выбирать не нужно).

# Настройка ADFS

3.1. Запускаем оснастку управления

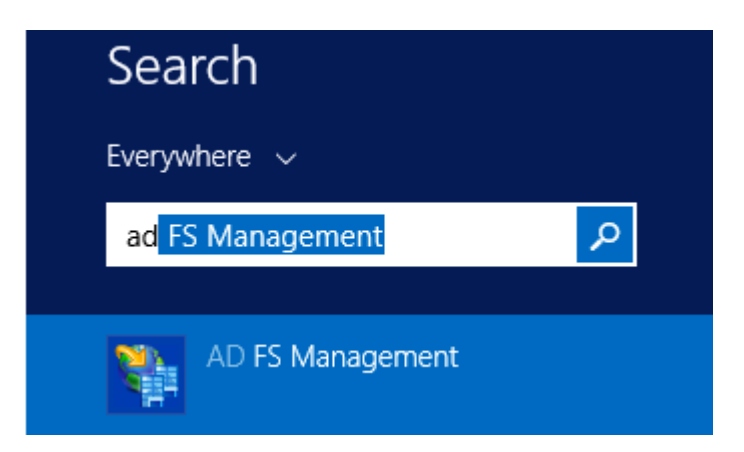

3.2. Убедимся, что используется протокол HTTPS. Если HTTP, то меняем на HTTPS (иначе при отправке запросов на авторизацию будем получать ошибку)

|          | 🏟 AD FS                                                                     |                                                                  |             |
|----------|-----------------------------------------------------------------------------|------------------------------------------------------------------|-------------|
|          | 🇌 File 🛛 Action                                                             | View Window Help                                                 |             |
|          | 🗢 🄿 🔁 🗖                                                                     | ? 🗊                                                              |             |
|          | AD FS<br>Service<br>Attr<br>Aut<br>Cer<br>Cla<br>Dev                        | Edit Federation Service Properties<br>Revoke All Proxies<br>View | )<br>3<br>> |
| Feder    | Enc<br>Sco<br>We<br>Access                                                  | New Window from Here Refresh Help                                | fc          |
| Gene     | ral Organization Event                                                      | s                                                                |             |
| Fe       | deration Service display n                                                  | ame:                                                             |             |
| Fa       | et CIT                                                                      |                                                                  |             |
| Ex<br>Fe | ample: Fabrikam Federation<br>deration Service name:<br>eamteam.testfact.ru | on Service                                                       |             |
| Ex       | ample: fs.fabrikam.com                                                      |                                                                  |             |
| E        | deration Service identifier:                                                |                                                                  |             |
| htt      | tps://dreamteam.testfact.n                                                  | u/adfs/services/trust                                            |             |
| Ex       | ample: http://fs.fabrik.am.o                                                | com/adfs/services/trust                                          |             |
| W        | eb SSO lifetime (minutes):                                                  | 480 🜲                                                            |             |

3.3 Выполнить вход в <u>https://dev1.dreamteam.fact.digital</u> под своей учетной записью

3.4. Перейти в меню «Настройки» - «Аутентификация», активировать «Аутентификация SAML», внести информацию в следующие поля и нажать «Сохранить».

URL IDP SSO <u>https://adfs.yourdomain.ru/adfs/ls/</u> IDP Entity ID <u>https://adfs.yourdomain.ru/adfs/services/trust</u>

| 👽 Мое развитие   |                                                  |
|------------------|--------------------------------------------------|
| ど База знаний    | Поставщик единого входа (SSO)                    |
| 🍯 Есть идея      | Нет Аутентификация SAML<br>URL IDP SSO *         |
| 🗴 Новости        | https:// anteam.test/mutp/adfs/ls/               |
| 😽 Пульс компании | IDP Entity ID *                                  |
| комплыия         | https://topontcam.testfactor/adfs/services/trust |

3.5. После нажатия на кнопку «Сохранить» в полях **ACS URL** и **Entity ID** появятся ссылки, которые нам потребуются позже

| ACS URL:<br>https://dev1.dreamteam.   | fact.digital/api/saml/to_01119-1 | d8f-465f-b08a-8701c19d8 | 7/acs    |
|---------------------------------------|----------------------------------|-------------------------|----------|
| Entity ID:<br>https://dev1.dreamteam. | fact.digital/api/saml/           | d8f-4e5f-b08a-8701c19dd | metadata |
| Сохранить                             |                                  |                         |          |

3.6. Возвращаемся в консоль управления ADFS и создаем новый Relying Party Trust

| 📔 AD FS                                                                                                    |                | Relying Party Trus                                                    |
|----------------------------------------------------------------------------------------------------|----------------|-----------------------------------------------------------------------|
| <ul> <li>Service</li> <li>Attribute Stores</li> <li>Authentication Meth</li> <li>Certificates</li> <li>Claim Descriptions</li> <li>Device Registration</li> <li>Endpoints</li> <li>Scope Descriptions</li> <li>Web Application Pro</li> <li>Access Control Policies</li> </ul> | iods<br>xy     | Display Name<br>factnetwork.pec<br>ismyteam.testfac<br>dev1.dreamtear |
| Claims Provider Tru                                                                                                    | Add Relying Pa | rty Trust                                                             |
| Application Groups                                                                                                    | View           | >                                                                     |
|                                                                                                    | New Window fi  | rom Here                                                              |
|                                                                                                    | Refresh        |                                                                       |
|                                                                                                    | Help           |                                                                       |

# Выбираем тип «Claim aware»

훾 Add Relying Party Trust Wizard

#### Welcome

| Steps                                                | Welcome to the Add Relving Party Trust Wizard                                                                                                    |
|------------------------------------------------------|----------------------------------------------------------------------------------------------------|
| Welcome                                              |                                                                                                    |
| Select Data Source                                   | Claims-aware applications consume claims in security tokens to make authentication and<br>authorization decisions. Non-claims-aware applications are web-based and use Windows |
| Specify Display Name                                 | Integrated Authentication in the internal network and can be published through Web Application<br>Proxy for extranet access. Learn more                                        |
| Configure Certificate                                |                                                                                                    |
| Configure URL                                        | Claims aware                                                                                                    |
| Configure Identifiers                                | O Non claims aware                                                                                                    |
| <ul> <li>Choose Access Control<br/>Policy</li> </ul> |                                                                                                    |
| Ready to Add Trust                                   |                                                                                                    |
| Finish                                               |                                                                                                    |
|                                                      | < Previous Start Cancel                                                                                                    |

Х

| 🙀 Add Relying Party Trust                                                                                                    | Wizard                                                                                                    | < |
|----------------------------------------------------------------------------------------------------|----------------------------------------------------------------------------------------------------|---|
| Select Data Source                                                                                                    |                                                                                                    |   |
| Steps<br>Welcome<br>Select Data Source<br>Specify Display Name<br>Configure Certificate<br>Configure URL<br>Configure Identifiers<br>Choose Access Control<br>Policy<br>Ready to Add Trust<br>Finish | Select an option that this wizard will use to obtain data about this relying party: <ul> <li>Import data about the relying party published online or on a local network</li> <li>Use this option to import the necessary data and certificates from a relying party organization that publishes its federation metadata andines or on a local network.</li> <li>Federation metadata address (host name or URL): <ul> <li>Example: fs.contoso.com or https://www.contoso.com/app</li> </ul> </li> <li>Import data about the relying party from a file</li> <li>Use this option to import the necessary data and certificates from a relying party organization that has exported ts federation metadata to a file. Ensure that this file is from a trusted source. This wizard will not validate the source of the file.</li> </ul> Federation metadata file location: <ul> <li>Browse</li> </ul> Provide: The relying party manually Use this option to manually input the necessary data about this relying party organization. |   |
|                                                                                                    | < Previous Next > Cancel                                                                                                    |   |

На следующем экране вводим отображаемое имя (можно использовать любое, это ни на что не влияет), нажимаем 2 раза «Next».

# Активируем протокол SAML 2.0 и вставляем ссылку вида https://dev1.dreamteam.fact.digital/api/saml/уникальный-идентификатор/acs из поля ACS URL МоейКоманды

🏟 Add Relying Party Trust Wizard

 $\times$ 

# Configure URL

| Steps                                                | AD FS supports the WS-Trust, WS-Federation and SAML 2.0 WebSSO protocols for relying parties. If                                                                                                    |  |  |  |  |
|------------------------------------------------------|----------------------------------------------------------------------------------------------------|--|--|--|--|
| Welcome                                              | WS-Federation, SAML, or both are used by the relying party, select the check boxes for them and specify the<br>URLs to use. Support for the WS-Trust protocol is always enabled for a relying party. |  |  |  |  |
| Select Data Source                                   | Finally support for the WC Enderstine Provide antical location and ying party.                                                                                                    |  |  |  |  |
| Specify Display Name                                 |                                                                                                    |  |  |  |  |
| Configure Certificate                                | The WS-rederation Passive protocol URL supports Web-browser-based claims providers using the<br>WS-Federation Passive protocol.                                                                      |  |  |  |  |
| Configure URL                                        | Relying party WS-Federation Passive protocol URL:                                                                                                    |  |  |  |  |
| Configure Identifiers                                |                                                                                                    |  |  |  |  |
| <ul> <li>Choose Access Control<br/>Policy</li> </ul> | Example: https://fs.contoso.com/adfs/ls/                                                                                                    |  |  |  |  |
| Ready to Add Trust                                   | Enable support for the SAML 2.0 WebSSO protocol                                                                                                    |  |  |  |  |
| 🥥 Finish                                             | The SAML 2.0 single-sign-on (SSO) service URL supports Web-browser-based claims providers using the<br>SAML 2.0 WebSSO protocol.                                                                     |  |  |  |  |
|                                                      | Relying party SAML 2.0 SSO service URL:                                                                                                    |  |  |  |  |
|                                                      | https://dev1.dreamteam.fact.digital/api/saml/уникальный-идентификатор/acs                                                                                                    |  |  |  |  |
|                                                      | Example: https://www.contoso.com/adfs/ls/                                                                                                    |  |  |  |  |
|                                                      |                                                                                                    |  |  |  |  |
|                                                      |                                                                                                    |  |  |  |  |
|                                                      |                                                                                                    |  |  |  |  |
|                                                      |                                                                                                    |  |  |  |  |
|                                                      |                                                                                                    |  |  |  |  |
|                                                      | < Previous Next > Cancel                                                                                                    |  |  |  |  |

Вставляем ссылку вида https://dev1.dreamteam.fact.digital/api/saml/уникальный-идентификатор/acs из поля **Entity ID** МоейКоманды

| 🇌 Add Relying Party Trust Wi                         | zard                                                                                                | ×                |
|------------------------------------------------------|----------------------------------------------------------------------------------------------------|------------------|
| Configure Identifiers                                |                                                                                                    |                  |
| Steps                                                | Relying parties may be identified by one or more unique identifier strings. Specify the identifiers | for this relying |
| Welcome                                              | party trust.                                                                                        |                  |
| Select Data Source                                   | Relying party trust identifier:                                                                     |                  |
| Specify Display Name                                 | https://dev1.dreamteam.fact.digital/api/saml/уникальный-идентификатоp/metadata                      | Add              |
| Configure Certificate                                | Example: https://fs.contoso.com/adfs/services/trust                                                 |                  |
| Configure URL                                        | Relying party trust identifiers:                                                                    |                  |
| Configure Identifiers                                |                                                                                                    | Remove           |
| <ul> <li>Choose Access Control<br/>Policy</li> </ul> |                                                                                                    |                  |
| Ready to Add Trust                                   |                                                                                                    |                  |
| Finish                                               |                                                                                                    |                  |
|                                                      |                                                                                                    |                  |
|                                                      | < Previous Next >                                                                                   | Cancel           |

# **Choose Access Control Policy**

| Steps                 | Choose an access control policy:                                                                                                    |                                                               |     |
|-----------------------|----------------------------------------------------------------------------------------------------|---------------------------------------------------------------|-----|
| Welcome               | Name                                                                                                    | Description                                                   | ^   |
| Select Data Source    | Permit everyone                                                                                                    | Grant access to everyone.                                     |     |
| Specify Display Name  | Permit everyone and require MFA                                                                                                    | Grant access to everyone and requir                           | ;   |
| Configure Certificate | Permit everyone and require MFA for specific group                                                                                                    | Grant access to everyone and requir                           |     |
| Configure LIPI        | Permit everyone and require MFA from extranet access                                                                                                    | Grant access to the intranet users an                         |     |
|                       | Permit everyone and require MFA from unauthenticated devices                                                                                                    | Grant access to everyone and requir                           |     |
| Configure Identifiers | Permit everyone and require MFA, allow automatic device registr                                                                                                    | Grant access to everyone and requir                           | -   |
| Choose Access Control | Permit everyone for intranet access                                                                                                    | Grant access to the intranet users.                           |     |
| Policy                | Permit enerific amun<br>≪                                                                                                    | Grant access to users of one or more                          | f I |
| Ready to Add Trust    |                                                                                                    |                                                               |     |
| Finish                | Pemit everyone Pemit everyone I do not want to configure access control policies at this time. No application. <prev< th=""><th>user will be permitted access for this<br/>rious Next &gt; Cancel</th><th></th></prev<> | user will be permitted access for this<br>rious Next > Cancel |     |

翰 Add Relying Party Trust Wizard

#### Ready to Add Trust

| Steps                           | The relying p                                                    | arty trust has  | s been config    | ured Review   | w the following settir | nos and then o | lick Next to | add the  |
|---------------------------------|------------------------------------------------------------------|-----------------|------------------|---------------|------------------------|----------------|--------------|----------|
| Welcome                         | relying party t                                                  | rust to the A   | D FS configu     | ration datab  | ase.                   |                |              |          |
| Select Data Source              | Monitoring                                                       | Identifiers     | Encryption       | Signature     | Accepted Claims        | Organization   | Endpoints    | Note + + |
| Specify Display Name            | Specify the                                                      | monitoring s    | settings for thi | s relying par | ty trust.              |                |              |          |
| Configure Certificate           | Relying p                                                        | arty's federa   | ation metadat    | a URL:        |                        |                |              |          |
| Configure URL                   |                                                                  |                 |                  |               |                        |                |              |          |
| Configure Identifiers           | Monit                                                            | or relving pa   | atv              |               |                        |                |              |          |
| Choose Access Control<br>Policy |                                                                  | utomatically    | update relying   | g party       |                        |                |              |          |
| Ready to Add Trust              | This re                                                          | lving partv's   | federation m     | etadata data  | was last checked       | on:            |              |          |
| Finish                          | < neve                                                           | <never></never> |                  |               |                        |                |              |          |
|                                 | This relying party was last updated from federation metadata on: |                 |                  |               |                        |                |              |          |
|                                 | < neve                                                           | er >            |                  |               |                        |                |              |          |
|                                 |                                                                  |                 |                  |               |                        |                |              |          |
|                                 |                                                                  |                 |                  |               |                        |                |              |          |
|                                 |                                                                  |                 |                  |               |                        |                |              |          |
|                                 |                                                                  |                 |                  |               |                        |                |              |          |
|                                 |                                                                  |                 |                  |               |                        |                |              |          |
|                                 |                                                                  |                 |                  |               |                        |                |              |          |
|                                 |                                                                  |                 |                  |               |                        |                |              |          |
|                                 |                                                                  |                 |                  |               |                        |                |              |          |
|                                 |                                                                  |                 |                  |               | < Previo               | ous Nex        | d >          | Cancel   |

#### 훾 Add Relying Party Trust Wizard

#### Finish

| S | teps                            |
|---|---------------------------------|
| 0 | Welcome                         |
| 6 | Select Data Source              |
| 6 | Specify Display Name            |
| 6 | Configure Certificate           |
| • | Configure URL                   |
| 6 | Configure Identifiers           |
| 6 | Choose Access Control<br>Policy |
| 6 | Ready to Add Trust              |
| • | Finish                          |
|   |                                 |
|   |                                 |
|   |                                 |
|   |                                 |
|   |                                 |
|   |                                 |
|   |                                 |
|   |                                 |
|   |                                 |
|   |                                 |
|   |                                 |

3.7. Создание правил трансформации отпечатка авторизации

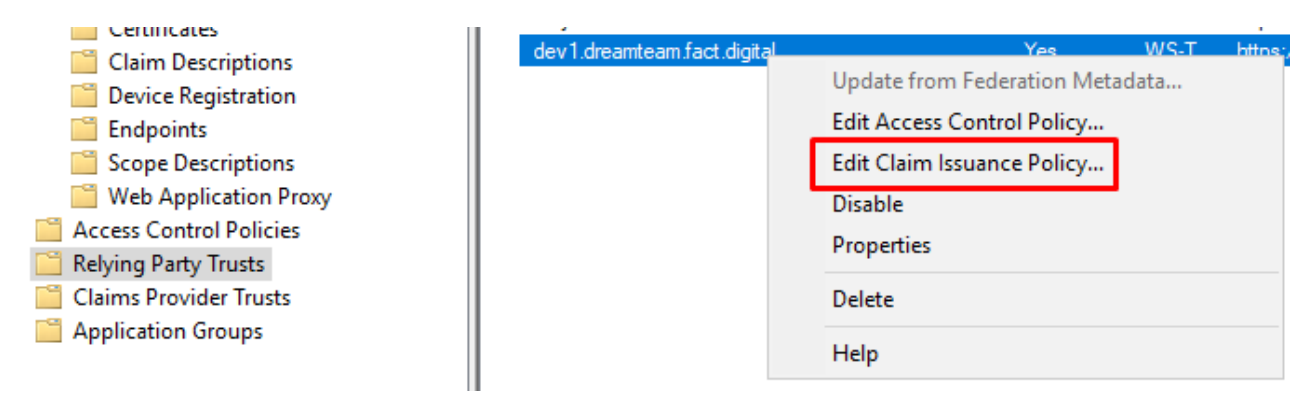

Нажимаем «Add» и выбираем шаблон

 $\times$ 

| s                                                                                                    | Salast the template for the el                                                                                                    | simple that you want to enable from the following list. The description provide                                                                                                    |
|----------------------------------------------------------------------------------------------------|----------------------------------------------------------------------------------------------------|----------------------------------------------------------------------------------------------------|
| noose Rule Type                                                                                                    | details about each claim rule                                                                                                    | template.                                                                                                    |
| onfigure Claim Rule                                                                                                    | Claim rule template:                                                                                                    |                                                                                                    |
|                                                                                                    | Send LDAP Attributes as Cla                                                                                                    | ims 🗸                                                                                                    |
|                                                                                                    | Claim rule template descriptio                                                                                                    | n:                                                                                                    |
|                                                                                                    | Using the Send LDAP Attrib<br>store such as Active Direct<br>multiple claims from a single<br>a rule that will extract attribu<br>Active Directory attributes a<br>be used to send all of the u<br>memberships, use the Send | ute as Claims rule template you can select attributes from an LDAP attribute<br>by to send as claims to the relying party. Multiple attributes may be sent as<br>rule using this rule type. For example, you can use this rule template to create<br>te values for authenticated users from the displayName and telephoneNumbe<br>nd then send those values as two different outgoing claims. This rule may als<br>ser's group memberships. If you want to only send individual group<br>Group Membership as a Claim rule template. |
|                                                                                                    |                                                                                                    |                                                                                                    |
|                                                                                                    |                                                                                                    | < Previous Next > Cancel                                                                                                    |
| im rule name:                                                                                                    |                                                                                                    |                                                                                                    |
|                                                                                                    |                                                                                                    |                                                                                                    |
| and LDAP Attributes                                                                                                    |                                                                                                    |                                                                                                    |
| end LDAP Attributes<br>le template: Send LD/                                                                                                    | AP Attributes as Claims                                                                                                    |                                                                                                    |
| end LDAP Attributes                                                                                                    | AP Attributes as Claims                                                                                                    |                                                                                                    |
| end LDAP Attributes<br>le template: Send LD/<br>ibute store:                                                                                                    | AP Attributes as Claims                                                                                                    |                                                                                                    |
| end LDAP Attributes<br>le template: Send LD/<br>ibute store:<br>tive Directory                                                                                           | AP Attributes as Claims                                                                                                    | ~                                                                                                    |
| end LDAP Attributes<br>le template: Send LD,<br>ibute store:<br>tive Directory<br>pping of LDAP attribu                                                                  | AP Attributes as Claims<br>tes to outgoing claim type:                                                                                                    | →<br>3:                                                                                                    |
| Ind LDAP Attributes<br>le template: Send LD,<br>ibute store:<br>tive Directory<br>pping of LDAP attribute<br>LDAP Attribute                                              | AP Attributes as Claims<br>tes to outgoing claim type:<br>e (Select or type to                                                                                                    | s:<br>Outgoing Claim Type (Select or type to add more)                                                                                                    |
| Ind LDAP Attributes Ie template: Send LDAP ibute store: tive Directory pping of LDAP attribute LDAP Attribute add more)                                                  | AP Attributes as Claims<br>tes to outgoing claim type:<br>e (Select or type to                                                                                                    | S:<br>Outgoing Claim Type (Select or type to add more)                                                                                                    |
| Ind LDAP Attributes Ie template: Send LD/ ibute store: tive Directory pping of LDAP attribute     LDAP Attribute     add more)     E-Mail-Address                        | AP Attributes as Claims<br>tes to outgoing claim types<br>e (Select or type to<br>es ~                                                                                                    | s:<br>Outgoing Claim Type (Select or type to add more)<br>E-Mail Address                                                                                                    |
| Ind LDAP Attributes Ie template: Send LDA ibute store: tive Directory pping of LDAP attribute LDAP Attribute add more) E-Mail-Address User-Principal-I                   | AP Attributes as Claims<br>tes to outgoing claim type:<br>e (Select or type to<br>es ~<br>Name ~                                                                                                    | s:<br>Outgoing Claim Type (Select or type to add more)<br>E-Mail Address                                                                                                    |
| Ind LDAP Attributes Ie template: Send LD, ibute store: tive Directory pping of LDAP attribute     LDAP Attribute     add more)     E-Mail-Address     User-Principal-I   | AP Attributes as Claims<br>tes to outgoing claim types<br>e (Select or type to<br>es ~<br>Name ~                                                                                                    | s:<br>Outgoing Claim Type (Select or type to add more)<br>E-Mail Address                                                                                                    |
| Ind LDAP Attributes Ie template: Send LDAP ribute store: tive Directory pping of LDAP attribute     LDAP Attribute     add more)     E-Mail-Address     User-Principal-I | AP Attributes as Claims<br>tes to outgoing claim types<br>e (Select or type to<br>es                                                                                                    | s:<br>Outgoing Claim Type (Select or type to add more)<br>E-Mail Address                                                                                                    |
| Ind LDAP Attributes Ie template: Send LDA ibute store: tive Directory pping of LDAP attribute     LDAP Attribute     dd more)     E-Mail-Address     User-Principal-1    | AP Attributes as Claims<br>tes to outgoing claim types<br>e (Select or type to<br>es ~<br>Name ~                                                                                                    | s:<br>Outgoing Claim Type (Select or type to add more)<br>E-Mail Address                                                                                                    |
| Ind LDAP Attributes Ie template: Send LDAP ribute store: tive Directory pping of LDAP attribute     LDAP Attribute     dd more)     E-Mail-Address     User-Principal-I  | AP Attributes as Claims<br>tes to outgoing claim types<br>e (Select or type to<br>es ~<br>Name ~                                                                                                    | s:<br>Outgoing Claim Type (Select or type to add more)<br>E-Mail Address                                                                                                    |
| Ind LDAP Attributes Ie template: Send LD/ ribute store: tive Directory pping of LDAP attribute add more) E-Mail-Address User-Principal-1                                 | AP Attributes as Claims<br>tes to outgoing claim types<br>e (Select or type to<br>es ~<br>Name ~                                                                                                    | s:<br>Outgoing Claim Type (Select or type to add more)<br>E-Mail Address                                                                                                    |
| Ind LDAP Attributes Ie template: Send LDA ibute store: tive Directory pping of LDAP attribute                                                                            | AP Attributes as Claims<br>tes to outgoing claim types<br>e (Select or type to<br>es ~<br>Name ~                                                                                                    | s:<br>Outgoing Claim Type (Select or type to add more)<br>E-Mail Address                                                                                                    |
| Ind LDAP Attributes Ie template: Send LDAP ribute store: ctive Directory pping of LDAP attribute add more) E-Mail-Address User-Principal-1                               | AP Attributes as Claims<br>tes to outgoing claim types<br>e (Select or type to<br>es ~<br>Name ~                                                                                                    | s:<br>Outgoing Claim Type (Select or type to add more)<br>E-Mail Address                                                                                                    |
| Ind LDAP Attributes Ie template: Send LDAP ribute store:  tive Directory pping of LDAP attribute add more) E-Mail-Address User-Principal-I                               | AP Attributes as Claims<br>tes to outgoing claim types<br>e (Select or type to<br>es ~<br>Name ~                                                                                                    | s:<br>Outgoing Claim Type (Select or type to add more)<br>E-Mail Address                                                                                                    |
| Ind LDAP Attributes Ie template: Send LDA ibute store: ctive Directory pping of LDAP attribute add more) E-Mail-Address User-Principal-1                                 | AP Attributes as Claims<br>tes to outgoing claim types<br>e (Select or type to<br>es ~<br>Name ~                                                                                                    | s:<br>Outgoing Claim Type (Select or type to add more)<br>E-Mail Address                                                                                                    |
| Ind LDAP Attributes Ie template: Send LDA ibute store:  tive Directory pping of LDAP attribute add more) E-Mail-Address User-Principal-I                                 | AP Attributes as Claims<br>tes to outgoing claim types<br>e (Select or type to<br>es ~<br>Name ~                                                                                                    | s:<br>Outgoing Claim Type (Select or type to add more)<br>E-Mail Address                                                                                                    |

.....

# Нажимаем «Add» и выбираем шаблон

翰 Add Transform Claim Rule Wizard

## Select Rule Template

| Steps                                    | Select the template for the claim rule that you want to create from the following list. The description provides                                                                                                    |
|------------------------------------------|----------------------------------------------------------------------------------------------------|
| Choose Rule Type                         | details about each claim rule template.                                                                                                    |
| <ul> <li>Configure Claim Rule</li> </ul> | Cain rule template:   Image: Image: |
|                                          | < Previous Next > Cancel                                                                                                    |

| Edit Rule - Transform Nar                                                               | ne to Name_ID                                                |                                                                                                    |                                                         | ×                        |
|-----------------------------------------------------------------------------------------|--------------------------------------------------------------|----------------------------------------------------------------------------------------------------|---------------------------------------------------------|--------------------------|
| You can configure this rule<br>also map an incoming claim<br>outgoing claim type and wh | to map an incomir<br>value to an outgo<br>ether the claim va | ig claim type to an outgoing claim<br>ing claim value. Specify the incon<br>lue should be mapped to a new cl | type. As an option<br>ning claim type to<br>laim value. | n, you can<br>map to the |
| Claim rule name:                                                                        |                                                              |                                                                                                    |                                                         |                          |
| Transform Name to Name                                                                  | ID                                                           |                                                                                                    |                                                         |                          |
| Rule template: Transform a                                                              | n Incoming Claim                                             |                                                                                                    |                                                         |                          |
| Incoming claim type:                                                                    | E-Mail Address                                               |                                                                                                    |                                                         | ~                        |
| Incoming name ID format:                                                                | Unspecified                                                  |                                                                                                    |                                                         | ~                        |
| Outgoing claim type:                                                                    | Name ID                                                      |                                                                                                    |                                                         | ~                        |
| Outgoing name ID format:                                                                | Email                                                        |                                                                                                    |                                                         | ~                        |
| Replace an incoming claim value:                                                        | aim value with a d                                           | fferent outgoing claim value                                                                                 |                                                         |                          |
| Outgoing claim value:                                                                   |                                                              |                                                                                                    |                                                         | Browse                   |
| O Replace incoming e-mai                                                                | il suffix claims with                                        | a new e-mail suffix                                                                                          |                                                         |                          |
| New e-mail suffix:                                                                      |                                                              |                                                                                                    |                                                         |                          |
|                                                                                         | Example: fabrika                                             | n.com                                                                                                    |                                                         |                          |
|                                                                                         |                                                              |                                                                                                    |                                                         |                          |
|                                                                                         |                                                              |                                                                                                    |                                                         |                          |
|                                                                                         |                                                              |                                                                                                    |                                                         |                          |
|                                                                                         |                                                              |                                                                                                    |                                                         |                          |
| View Rule Language                                                                      |                                                              |                                                                                                    | ОК                                                      | Cancel                   |

# 3.8. Создание группы приложений

| <ul> <li>Kelying Party Trusts</li> <li>Claims Provider Trusts</li> <li>Application Groups</li> </ul> |                       |   |
|----------------------------------------------------------------------------------------------------|-----------------------|---|
| - Application croup.                                                                                 | Add Application Group |   |
|                                                                                                    | View                  | > |
|                                                                                                    | New Window from Here  |   |
|                                                                                                    | Refresh               |   |
|                                                                                                    | Help                  |   |
|                                                                                                    |                       |   |

🏟 Add Application Group Wizard

#### Welcome

| Steps                                                     | Name:                                                                                                    |
|-----------------------------------------------------------|----------------------------------------------------------------------------------------------------|
| Welcome                                                   | dev1.dreamteam.fact.digital                                                                                                    |
| Server application                                        | Description:                                                                                                    |
| <ul> <li>Configure Application<br/>Credentials</li> </ul> |                                                                                                    |
| Summary                                                   |                                                                                                    |
| Complete                                                  | Template:         Client-Server applications <ul> <li>Native application accessing a web API</li> <li>Server application accessing a web application</li> <li>Standalone applications</li> <li>Native application</li> </ul> <ul> <li>Native application</li> <li>Server application</li> <li>Web browser accessing a web application</li> </ul> <ul> <li>Web browser accessing a web application</li> <li>Standalone applications</li> <li>Native application</li> <li>Web API</li> </ul> |
|                                                           | More information < Previous Next > Cancel                                                                                                    |

Х

훾 Add Application Group Wizard

#### Server application

| Steps                                                     | Name:                                                                     |        |
|-----------------------------------------------------------|---------------------------------------------------------------------------|--------|
| Welcome                                                   | dev1.dreamteam.fact.digital - Server application 1                        |        |
| Server application                                        |                                                                           |        |
| <ul> <li>Configure Application<br/>Credentials</li> </ul> | 410d486b-e8f1-4f30-a16d-c2b6d05b835e                                      |        |
| Summary                                                   | Redirect URI:                                                             |        |
| Complete                                                  | https://dev1.dreamteam.fact.digital/api/saml/уникальный-идентификатор/acs | Add    |
|                                                           | Description:                                                              | Remove |
|                                                           | < Previous Next >                                                         | Cancel |

Нужно отметить поле «Generate a shared secret». Сам этот секрет нигде прописывать не нужно, но без него нельзя завершить настройку.

| Add Application Group W                                                                                         | izard<br>Gradaatiala                                                                                                    | ×       |
|----------------------------------------------------------------------------------------------------|----------------------------------------------------------------------------------------------------|---------|
| configure Application                                                                                           |                                                                                                    |         |
| Steps<br>• Welcome<br>• Server application<br>• Configure Application<br>Credentials<br>• Summary<br>• Complete | Select credentials used by the application to authenticate itself with AD FS when requesting access tokens         □ Register a key used to sign JSON Web Tokens for authentication         □ Configure         □ Windows Integrated Authentication         Select the AD Account:         Example: CONTOSO vexpensevc         Senerate a shared secret         Secret:         QTtXGDGXbiU2Z3BoLw_cXKsz_ZtLfTsdFgeJXZL0       Copy to clipboar         Image: Copy and save the secret. You will not be able to view the secret after the application group i created. You can reset the secret later if required. | rd<br>s |
|                                                                                                    | < Previous Next > Cancel                                                                                                    |         |

На следующем экране нажимаем «Next», а затем «Close».

Правый щелчок мыши на вновь созданном Application Group и выбираем «Properties»

| AD FS                                                                                                    | Application Groups                                                                                       |                              |
|----------------------------------------------------------------------------------------------------|----------------------------------------------------------------------------------------------------|------------------------------|
| <ul> <li>Service</li> <li>Attribute Stores</li> <li>Authentication Methods</li> <li>Certificates</li> <li>Claim Descriptions</li> <li>Device Registration</li> <li>Endpoints</li> <li>Scope Descriptions</li> <li>Web Application Proxy</li> <li>Access Control Policies</li> <li>Relying Party Trusts</li> <li>Claims Provider Trusts</li> <li>Application Groups</li> </ul> | Name<br>factnetwork.peopleforce<br>dev1.dreamteam<br>dev1.dreamteam.fact.digital<br>ismyteam.testfact.ru | Properties<br>Delete<br>Help |

| dev1.dreamteam Properties                                 | × |
|-----------------------------------------------------------|---|
| General                                                   |   |
| Name:                                                     |   |
| dev1.dreamteam                                            |   |
| Description:                                              |   |
|                                                           |   |
|                                                           |   |
|                                                           |   |
| Applications:                                             |   |
| Name Description                                          |   |
| Server application<br>dev1.dreamteam - Server application |   |
|                                                           |   |
|                                                           |   |
|                                                           |   |
|                                                           |   |
|                                                           |   |
|                                                           |   |
| Add application Edit Remove                               |   |
| OK Cancel Apply                                           |   |

🏟 Add a new application to dev1.dreamteam

#### Welcome

| Steps                                                     | Name:                                                                                                    |
|-----------------------------------------------------------|----------------------------------------------------------------------------------------------------|
| Welcome                                                   | dev1.dreamteam                                                                                           |
| Configure Web API                                         | Description                                                                                              |
| Apply Access Control Policy                               |                                                                                                    |
| <ul> <li>Configure Application<br/>Permissions</li> </ul> |                                                                                                    |
| Summary                                                   | Template:                                                                                                |
| Complete                                                  | Standalone application         Image: Server application         Image: Web API         More information |
|                                                           | < Previous Next > Cancel                                                                                 |

翰 Add a new application to dev1.dreamteam

# Configure Web API

| Steps                                                     | Name:                                                                     |        |
|-----------------------------------------------------------|---------------------------------------------------------------------------|--------|
| Welcome                                                   | dev1.dreamteam - Web API                                                  |        |
| Configure Web API                                         |                                                                           |        |
| Apply Access Control Policy                               | https://dev1.dreamteam.fact.digital/api/saml/уникальный-илентификатор/acs | Add    |
| <ul> <li>Configure Application<br/>Permissions</li> </ul> |                                                                           | Remove |
| Summary                                                   |                                                                           |        |
| Complete                                                  |                                                                           |        |
|                                                           | Description:                                                              | Cancel |

× [

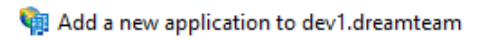

# Choose Access Control Policy

| Steps                                                                                                    | Choose an access control policy:                                                                                                    |                                                                                                    |
|----------------------------------------------------------------------------------------------------|----------------------------------------------------------------------------------------------------|----------------------------------------------------------------------------------------------------|
| Welcome                                                                                                    | Name                                                                                                    | Description                                                                                                    |
| Configure Web API                                                                                                    | Permit everyone                                                                                                    | Grant access to everyone.                                                                                                    |
| <ul> <li>Apply Access Control Policy</li> <li>Configure Application<br/>Permissions</li> <li>Summary</li> <li>Complete</li> </ul> | Permit everyone and require MFA<br>Permit everyone and require MFA for specific group<br>Permit everyone and require MFA from extranet access<br>Permit everyone and require MFA from unauthenticated<br>Permit everyone and require MFA, allow automatic devi<br>Permit everyone for intranet access<br>Permit specific group | Grant access to everyone and require MFAf<br>Grant access to everyone and require MFAf<br>Grant access to the intranet users and requir<br>Grant access to everyone and require MFAf<br>Grant access to everyone and require MFAf<br>Grant access to the intranet users.<br>Grant access to users of one or more specifi |
|                                                                                                    | Permit everyone Permit everyone I do not want to configure the access control policy at the application.                                                                                                    | is time. No users will be permitted access for this                                                                                                    |

#### **Configure Application Permissions**

| Steps                                                     | Configure permissions                             | s to enable client applications to access this Web API.                                                                                                    |                       |           |
|-----------------------------------------------------------|---------------------------------------------------|----------------------------------------------------------------------------------------------------|-----------------------|-----------|
| Welcome                                                   | Client application (cal                           | ller):                                                                                                    |                       |           |
| Configure Web API                                         | Name                                              | Description                                                                                                    |                       |           |
| Apply Access Control Policy                               | dev1.dreamteam - S                                | Server application                                                                                                    |                       |           |
| <ul> <li>Configure Application<br/>Permissions</li> </ul> |                                                   |                                                                                                    |                       | '         |
| Summary                                                   |                                                   |                                                                                                    |                       |           |
| Complete                                                  |                                                   |                                                                                                    |                       |           |
|                                                           |                                                   |                                                                                                    | Add                   | Remove    |
|                                                           | Permitted scopes:                                 |                                                                                                    |                       |           |
|                                                           | Scope Name                                        | Description                                                                                                    |                       | ^         |
|                                                           | ☐ allatclaims<br>☐ aza<br>☐ email<br>☐ logon_cert | Requests the access token claims in the identity toker<br>Scope allows broker client to request primary refresh to<br>Request the email claim for the signed in user.<br>The logon_cert scope allows an application to request | ı.<br>oken.<br>t logo |           |
|                                                           | 🗹 openid                                          | Request use of the OpenID Connect authorization pro                                                                                                    | tocol.                |           |
|                                                           | profile                                           | Request profile related claims for the signed in user.                                                                                                    |                       |           |
|                                                           | vpn_cert                                          | Request permission for the application to access the re-<br>The vpn cert scope allows an application to request \                                                                                                    | esour<br>√PN          | ~         |
|                                                           | - T Voir Con                                      |                                                                                                    |                       | New scope |
|                                                           |                                                   | < Previous                                                                                                    | Next >                | Cancel    |

Еще раз нажимаем «Next» и «Close».

**3.9.** В процессе настройки, мастером, возможно, будет предложено выпустить сертификаты, которые используется для подписи и шифрования. Если этого не произойдет, то нужно будет создать их самостоятельно. и указать его в личном кабинете «МояКоманды».

| AD FS \Service\Certificates                                                                                                    |                                                                                                    |                                                           |                                                                                                    |
|----------------------------------------------------------------------------------------------------|----------------------------------------------------------------------------------------------------|-----------------------------------------------------------|----------------------------------------------------------------------------------------------------|
| 📔 AD FS                                                                                                    | Certificates                                                                                                    |                                                           | Actions                                                                                                    |
| <ul> <li>Service</li> <li>Attribute Stores</li> <li>Authentication Methods</li> <li>Certificates</li> <li>Claim Descriptions</li> <li>Device Registration</li> <li>Endpoints</li> <li>Scope Descriptions roxy</li> <li>Access Control Policies</li> <li>Relying Party Trusts</li> <li>Claims Provider Trusts</li> <li>Application Groups</li> </ul> | Subject<br>Service communications<br>CN=* testfact.ru<br>Token-decrypting<br>CN=ADFS Encryption - testfact.ru<br>Token-signing<br>CN=ADFS Signing - testfact.ru | Issuer<br>CN=R3, O=Let's<br>CN=ADFS Enon<br>CN=ADFS Signi | Certificates<br>Add Token-Signing Certificate<br>Add Token-Decrypting Certificate<br>Set Service Communications Certificate<br>View<br>New Window from Here<br>Refresh<br>Help |

 $\times$ 

Сертификат для подписи необходимо сохранить в файл, конвертировать в формат рет и в текстовом виде вставить в поле «Сертификат» (только сам сертификат без секций «BEGIN CERTIFICATE» и «END CERTIFICATE») в личном кабинете «МояКоманды».

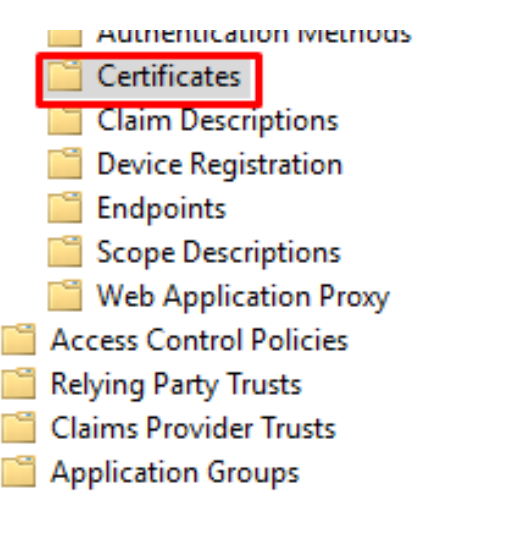

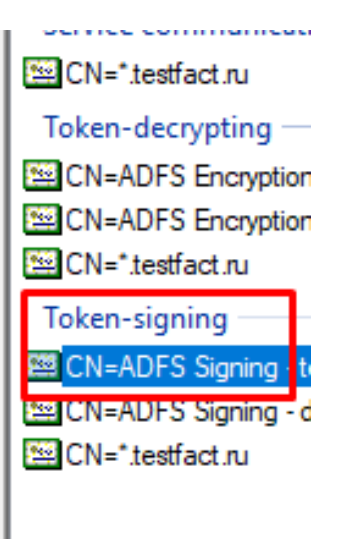

|  | Еще | один | вариант, | при | котором | заработала | авторизация: |
|--|-----|------|----------|-----|---------|------------|--------------|
|--|-----|------|----------|-----|---------|------------|--------------|

| Jance T<br>The follo | ransform Rule                  | es<br>m rules specify the claims                                     | that will be sent to                         | the relving party.                                   |                                                |                                     |
|----------------------|--------------------------------|----------------------------------------------------------------------|----------------------------------------------|------------------------------------------------------|------------------------------------------------|-------------------------------------|
| Order                | -<br>Rule Name                 |                                                                      | Issued Cla                                   | ims                                                  |                                                |                                     |
| 1                    | Send LDAP                      | Attributes                                                           | E-Mail Add                                   | Iress                                                |                                                |                                     |
| 2                    | Transform N                    | lame to Name_ID                                                      | Name ID                                      |                                                      |                                                |                                     |
|                      | Edit Ru                        | ile - Send LDAP Attribu                                              | tes                                          |                                                      |                                                |                                     |
|                      | You ca<br>to extra<br>from the | n configure this rule to se<br>act LDAP attributes. Speci<br>e rule. | nd the values of LI<br>ify how the attribute | DAP attributes as claims<br>es will map to the outgo | s. Select an attribute<br>ing claim types that | e store from whic<br>will be issued |
|                      | Claim n                        | ule name:                                                            |                                              |                                                      |                                                |                                     |
|                      | Send I                         | LDAP Attributes                                                      |                                              |                                                      |                                                |                                     |
|                      | Rule te                        | mplate: Send LDAP Attrib                                             | utes as Claims                               |                                                      |                                                |                                     |
|                      | Attribut                       | e store:                                                             |                                              |                                                      |                                                |                                     |
|                      | Active                         | Directory                                                            |                                              |                                                      | ~                                              |                                     |
|                      | neuve                          | Directory                                                            |                                              |                                                      |                                                |                                     |
|                      | Mappin                         | ng of LDAP attributes to ou                                          | utgoing claim types                          | :                                                    |                                                |                                     |
|                      |                                | LDAP Attribute (Select<br>add more)                                  | t or type to                                 | Outgoing Claim Type                                  | (Select or type to a                           | dd more)                            |
| Add R                | lule 🕨                         | E-Mail-Addresses                                                     | ~                                            | E-Mail Address                                       |                                                | `                                   |
| <u>M</u> ad III      | *                              |                                                                      | ~                                            |                                                      |                                                | `                                   |
|                      |                                |                                                                      |                                              |                                                      |                                                |                                     |
|                      |                                |                                                                      |                                              |                                                      |                                                |                                     |
|                      |                                |                                                                      |                                              |                                                      |                                                |                                     |
|                      |                                |                                                                      |                                              |                                                      |                                                |                                     |
|                      |                                |                                                                      |                                              |                                                      |                                                |                                     |
|                      |                                |                                                                      |                                              |                                                      |                                                |                                     |
|                      |                                |                                                                      |                                              |                                                      |                                                |                                     |
|                      |                                |                                                                      |                                              |                                                      |                                                |                                     |
|                      |                                |                                                                      |                                              |                                                      |                                                |                                     |
|                      |                                |                                                                      |                                              |                                                      |                                                |                                     |
|                      |                                |                                                                      |                                              |                                                      |                                                |                                     |
|                      | Mour                           | Rule Language                                                        |                                              |                                                      | OK                                             | Cancel                              |

| Edit | t Claim       | Issuance Policy    | for dev1.dreamteam.fact                                                                                             | digital                                                                                 |                                                  | $\times$                               |                                                                     |                                          |
|------|---------------|--------------------|----------------------------------------------------------------------------------------------------|-----------------------------------------------------------------------------------------|--------------------------------------------------|----------------------------------------|---------------------------------------------------------------------|------------------------------------------|
| Iss  | Jance T       | ransform Rules     |                                                                                                    |                                                                                         |                                                  |                                        |                                                                     |                                          |
| ٦    | The follo     | wing transform ru  | les specify the claims that wil                                                                                     | l be sent to the relyin                                                                 | g party.                                         |                                        |                                                                     |                                          |
|      | Order         | Rule Name          |                                                                                                    | Issued Claims                                                                           |                                                  |                                        |                                                                     |                                          |
|      | 1             | Send LDAP Attri    | ibutes                                                                                                    | E-Mail Address                                                                          |                                                  |                                        |                                                                     |                                          |
|      | 2             | Transform Name     | e to Name_ID                                                                                                    | Name ID                                                                                 |                                                  |                                        |                                                                     |                                          |
|      |               |                    | Edit Rule - Transform Na<br>You can configure this rule<br>also map an incoming clair<br>outgoing claim type and wi | me to Name_ID<br>e to map an incoming<br>n value to an outgoir<br>hether the claim valu | claim type to<br>ng claim value<br>e should be r | an outgoi<br>e. Specify t<br>mapped to | ng claim type. As an<br>the incoming claim ty<br>a new claim value. | option, you can<br>pe to map to the<br>Y |
|      |               |                    | Transform Name to Name                                                                                              |                                                                                         |                                                  |                                        |                                                                     | Y                                        |
|      |               |                    | Transioni Name to Name                                                                                              |                                                                                         |                                                  |                                        |                                                                     | I                                        |
|      |               |                    | Rule template: Transform a                                                                                          | an Incoming Claim                                                                       |                                                  |                                        |                                                                     |                                          |
|      |               |                    | Incoming claim type:                                                                                                | E-Mail Address                                                                          |                                                  |                                        |                                                                     | ~                                        |
|      |               |                    | Incoming name ID format:                                                                                            | Unspecified                                                                             |                                                  |                                        |                                                                     | ~                                        |
|      |               |                    | Outgoing claim type:                                                                                                | Name ID                                                                                 |                                                  |                                        |                                                                     | ~                                        |
|      |               |                    | Outgoing name ID format:                                                                                            | Email                                                                                   |                                                  |                                        |                                                                     | ~                                        |
|      | <u>A</u> dd R | ule <u>E</u> dit F | Pass through all claim v                                                                                            | values                                                                                  |                                                  |                                        |                                                                     |                                          |
|      |               |                    | O Replace an incoming o                                                                                             | laim value with a diff                                                                  | erent outgoin                                    | ig claim va                            | lue                                                                 |                                          |
|      |               |                    | Incoming claim value:                                                                                               |                                                                                         |                                                  |                                        |                                                                     |                                          |
|      |               |                    | Outgoing claim value:                                                                                               |                                                                                         |                                                  |                                        |                                                                     | Browse                                   |
|      |               |                    | O Replace incoming e-ma                                                                                             | ail suffix claims with a                                                                | new e-mail s                                     | uffix                                  |                                                                     |                                          |
|      |               |                    | New e-mail suffix:                                                                                                  |                                                                                         |                                                  |                                        |                                                                     |                                          |
|      |               |                    |                                                                                                    | Example: fabrikam                                                                       | .com                                             |                                        |                                                                     |                                          |
|      |               |                    |                                                                                                    |                                                                                         |                                                  |                                        |                                                                     |                                          |
|      |               |                    |                                                                                                    |                                                                                         |                                                  |                                        |                                                                     |                                          |
|      |               |                    |                                                                                                    |                                                                                         |                                                  |                                        |                                                                     |                                          |
|      |               |                    |                                                                                                    |                                                                                         |                                                  |                                        |                                                                     |                                          |
|      |               |                    | View Rule Language                                                                                                  |                                                                                         |                                                  |                                        | OK                                                                  | Cancel                                   |
|      |               |                    |                                                                                                    |                                                                                         |                                                  |                                        |                                                                     |                                          |

При этом, в УЗ пользователя в AD должно быть корректное значение в поле E-mail:

| First name:          | þleg                  | Initials: T | .A.    |
|----------------------|-----------------------|-------------|--------|
| Last name:           | Test                  |             |        |
| Display name:        | Test Oleg             |             |        |
| Description:         |                       |             |        |
| Office:              |                       |             |        |
| Telephone number:    | +789825635            |             | Other  |
|                      |                       |             | ourior |
| E-mail:              | @poreck@@fact.digital |             |        |
| E-mail:<br>Web page: | @fact.digital         |             | Other  |
| E-mail:<br>Web page: | @fact.digital         |             | Other  |
| E-mail:<br>Web page: | @fact.digital         |             | Other  |
| E-mail:<br>Web page: | @fact.digital         |             | Other  |